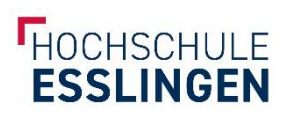

# E-BOOKS HERUNTERLADEN

## Inhalt

| E-BOOKS HERUNTERLADEN     | 1 |
|---------------------------|---|
| Springer                  | 2 |
| ProQuest / E-Book Central | 4 |
| Hanser                    | 5 |
| Utb                       |   |
| Nomos                     |   |
| Preselect Media           |   |

Die Hochschulbibliotheken kaufen eine große Menge an E-Medien, die Sie als Hochschulangehörige\*r kostenlos herunterladen und verwenden können.

Der Zugang zu den E-Books erfolgt durch eine Authentifizierung über den Anbieter. Nutzen Sie **OpenVPN**, dann sind Sie automatisch über eine IP-Adresse der Hochschule eingeloggt und sollten direkten Zugriff erhalten. (Anleitung zur Installation finden Sie <u>über das</u> <u>Rechenzentrum</u>)

Alternativ kann **Shibboleth / SSO** genutzt werden. Hier müssen Sie sich über einen institutionellen Login beim Anbieter mit der Hochschulkennung anmelden.

Auf den folgenden Seiten finden Sie den Zugriff zu verschiedenen Anbietern erklärt.

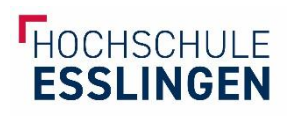

# Springer

### Falls vorhanden: OpenVPN vor der Recherche starten

Suche im Bibliothekskatalog WebPac oder der Suchmaschine BOSS

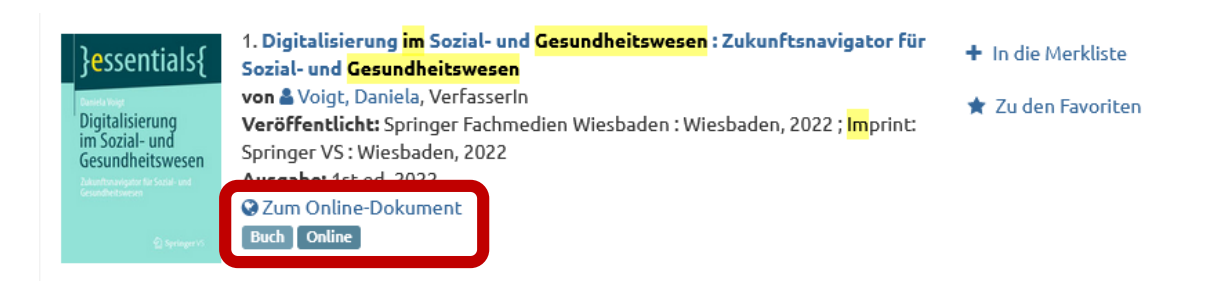

E-Books werden gekennzeichnet durch die **Bezeichnung "Buch Online"** und haben **einen Link zum Online-Dokument**. In der Kurzbeschreibung ist auch bereits ein Hinweis auf den Anbieter Springer zu sehen.

Klick auf diesen Link: dadurch erfolgt die Weiterleitung zum Anbieter

| Springer Link                                                                                                    | Search Q                                | 定 Log in  |
|----------------------------------------------------------------------------------------------------|-----------------------------------------|-----------|
| Distinguistion         Stati-or         Book © 2022         Digitalisierung im Sozial- und Gesundheitswesen         Zukunftsnavigator für Sozial- und Gesundheitswesen |                                         |           |
| Authors: Daniela Voigt                                                                                                    | Download book PDF                       | ¥         |
| Wissen zur Digitalisierung, Metaverse und Social Media                                                                                                    | Download book EPUB                      | Ŧ         |
| Part of the book series: <u>essentials</u> (ESSENT)                                                                                                    | > Softcover Book                        | EUR 14.99 |
| 191 Accesses                                                                                                    | Learn about institutional subscriptions |           |

Falls Verbindung zu OpenVPN besteht, ist bereits der **Download-Button** verfügbar. Bei Springer können die Gesamtwerke heruntergeladen werden.

Ist OpenVPN nicht vorhanden, sieht es nach der Weiterleitung zum Anbieter so aus:

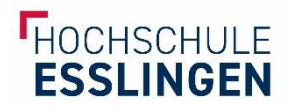

#### Der Springer Link

Search Q 🗜 Log in

| }essential#                                                                                                    |                                                                                                    |
|----------------------------------------------------------------------------------------------------|----------------------------------------------------------------------------------------------------|
| Book   © 2022<br>Digitalisierung im Sozial- und Gesundheitswesen<br>Zukunftsnavigator für Sozial- und Gesundheitswesen |                                                                                                    |
| Authors: Daniela Voigt                                                                                                 | Access via your institution $\rightarrow$                                                                                                 |
| Wissen zur Digitalisierung, Metaverse und Social Media                                                                 | ✓ eBook EUR 9.99<br>Price includes VAT (Germany)                                                                                          |
| Part of the book series: essentials (ESSENT)                                                                           | ISBN: 978-3-658-38360-2     Instant PDF download                                                                                          |
| 191 Accesses                                                                                                    | Keadable on all devices     Own it forever     Exclusive offer for individuals only     Tax calculation will be finalised during checkout |
| Sections                                                                                                    | Buy eBook                                                                                                    |
| Table of contents                                                                                                    | > Softcover Book EUR 14.99                                                                                                    |
| About this book Keywords                                                                                               | Learn about institutional subscriptions                                                                                                   |
| Authors and Affiliations                                                                                               |                                                                                                    |

Der Download-Button steht nicht bereit, stattdessen wird **der Login über die Institution** angeboten. Auch der Kauf wird angeboten. Klicken kann man nun direkt auf **"Access via your institution"**. (falls nicht vorhanden: rechts oben auf Login.)

| Access through your institution                                                                                        | Geben Sie nun "Esslingen" ein, um die<br>Hochschule Esslingen zu finden. Nun werden                                                                                     |
|----------------------------------------------------------------------------------------------------|----------------------------------------------------------------------------------------------------|
| Access subscription content by using your institution's login system                                                   | Sie weitergeleitet zum Shibboleth / SSO<br>Login der Hochschule Esslingen.                                                                                              |
| Find your institution: (e.g. University College London)                                                                | Anmelden bei Springer<br>Benutzername                                                                                                    |
| Alternatively, log in with your Springer account                                                                       | Passwort                                                                                                    |
|                                                                                                    | <ul> <li>Anmeldung nicht speichern</li> <li>Die zu übermittelnden<br/>Informationen anzeigen, damit ich<br/>die Weitergabe gegebenenfalls<br/>ablehnen kann.</li> </ul> |
| Nun erhalten Sie die gleichen Möglich-<br>keiten, wie mit der VPN-Verbindung.<br>Das E-Book steht zum Download bereit. | Anmelden                                                                                                    |

collection of scientific, technological and medical journals.

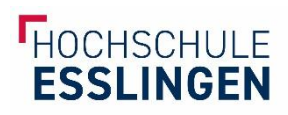

# ProQuest / E-Book Central

### Falls vorhanden: OpenVPN vor der Recherche starten

Suche im Bibliothekskatalog WebPac oder der Suchmaschine BOSS

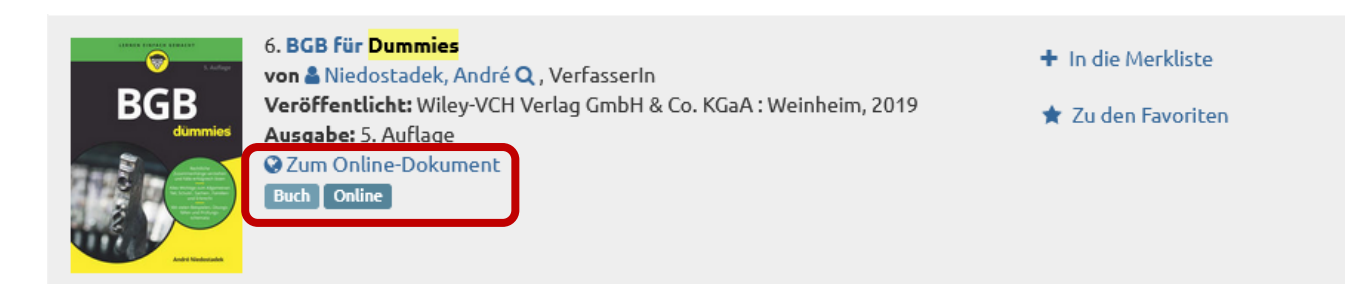

E-Books werden gekennzeichnet durch die **Bezeichnung "Buch Online"** und haben **einen Link zum Online-Dokument**.

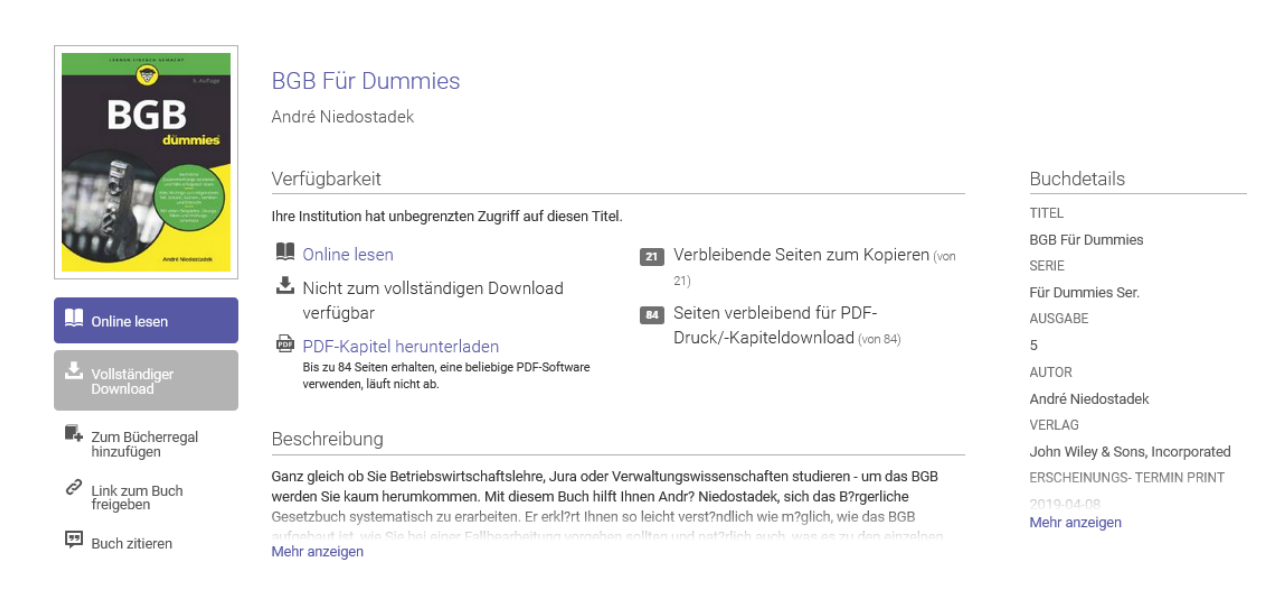

Klick auf diesen Link: dadurch erfolgt die Weiterleitung zum Anbieter

Besteht eine VPN-Verbindung, ist die Möglichkeit des **online Lesens** direkt freigeschalten. Ein vollständiger Download ist bei dieser Lizenz nicht möglich, aber es können **einzelne Kapitel** heruntergeladen werden. Löscht man den Cache, kann man nach und nach auch die weiteren Kapitel herunterladen.

Ist **OpenVPN nicht vorhanden**, wird man bei der Weiterleitung direkt nach der Hochschulkennung gefragt.

Nach der Eingabe hat man nun dieselben Optionen, wie mit einer VPN-Verbindung.

| Anmeldon                                                                                                    |
|----------------------------------------------------------------------------------------------------|
| Die zu übermittelnden<br>Informationen anzeigen, damit ich<br>die Weitergabe gegebenenfalls<br>ablehnen kann. |
| Anmeldung nicht speichern                                                                                     |
| Passwort                                                                                                    |
| Benutzername                                                                                                  |
| Anmelden bei ProQuest Ebook<br>Central                                                                        |

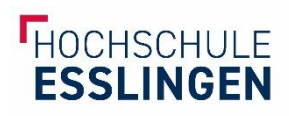

## Hanser

### Falls vorhanden: OpenVPN vor der Recherche starten

Suche im Bibliothekskatalog WebPac oder der Suchmaschine BOSS

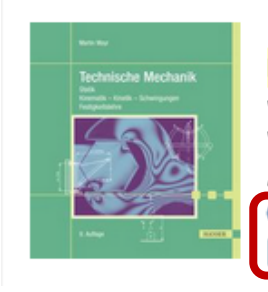

1. Technische Mechanik : Statik, Kinematik - Kinetik - Schwingungen, Festigkeitslehre von ▲ Mayr, Martin Q , VerfasserIn Veröffentlicht: Hanser : München, 2021 Ausgabe: 9. Auflage ② Zum Online-Dokument Buch Online

E-Books werden gekennzeichnet durch die **Bezeichnung "Buch Online"** und haben **einen Link zum Online-Dokument**.

Klick auf diesen Link: dadurch erfolgt die Weiterleitung zum Anbieter

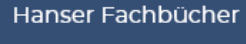

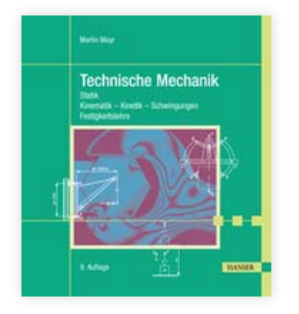

## **TECHNISCHE MECHANIK**

Statik - Kinematik - Kinetik - Schwingungen -Festigkeitslehre Auflage: 9. Auflage Martin Mayr Seiten: 523 eISBN: 978-3-446-46952-5 Print ISBN: 978-3-446-46933-4 © 2021 Carl Hanser Verlag GmbH & Co. KG GESAMT-PDF

Falls Verbindung zu VPN besteht, ist bereits der Download-Button verfügbar. Bei Hanser können in der Regel die **Gesamtwerke heruntergeladen** werden.

Ist VPN nicht vorhanden, sieht es nach der Weiterleitung zum Anbieter so aus:

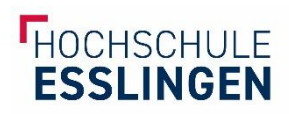

| Technische Mechank         Statik - Kinematik - Kinetik - Schwingungen -         Festigkeitslehre         Auflage: 9. Auflage         Martin Mayr         Seiten: 523         elSBN: 978-3-446-46952-5         Print ISBN: 978-3-446-46933-4         © 2021 Carl Hanser Verlag GmbH & Co. KG |
|----------------------------------------------------------------------------------------------------|

Der Download-Button steht nicht bereit, stattdessen wird der **Kauf angeboten**. Klicken Sie rechts oben auf Login.

| HANSER        |                      |   |                      |
|---------------|----------------------|---|----------------------|
| el ibrary com | Suchbegriff eingeben | Q | Login   Registrieren |
|               |                      |   |                      |

Es folgt diese Abfrage, bei der Sie nun den Shibboleth Login wählen können.

| LOGGEN SIE SICH EIN                |      | × |
|------------------------------------|------|---|
| INDIVIDUELLER LOGIN   REGISTRIEREN | ODER |   |
|                                    |      |   |

~

Suchen Sie nun nach "Esslingen" um die Hochschule Esslingen zu finden.

# 

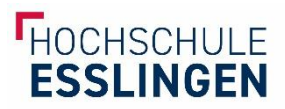

Anschließend gelangen Sie zum bekannten **Hochschul-Login**. Nach der Eingabe der SSO-Kennung haben Sie nun denselben Zugriff, wie über OpenVPN.

Anmelden bei Atypon SP

Benutzername

Passwort

□ Anmeldung nicht speichern

 Die zu übermittelnden
 Informationen anzeigen, damit ich die Weitergabe gegebenenfalls ablehnen kann.

Anmelden

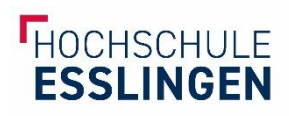

# Utb

## Falls vorhanden: OpenVPN vor der Recherche starten

Suche im Bibliothekskatalog WebPac oder der Suchmaschine BOSS

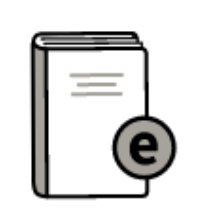

5. Handbuch Wissenschaftliches Schreiben : eine Anleitung von A bis Z von & Franck, Norbert, 1950- Q, VerfasserIn Veröffentlicht: Ferdinand Schöningh : Paderborn, 2019 ; UTB : Stuttgart, 2019 Var Online-Dokument Buch Online

E-Books werden gekennzeichnet durch die **Bezeichnung "Buch Online"** und haben **einen Link zum Online-Dokument**.

Klick auf diesen Link: dadurch erfolgt die Weiterleitung zum Anbieter

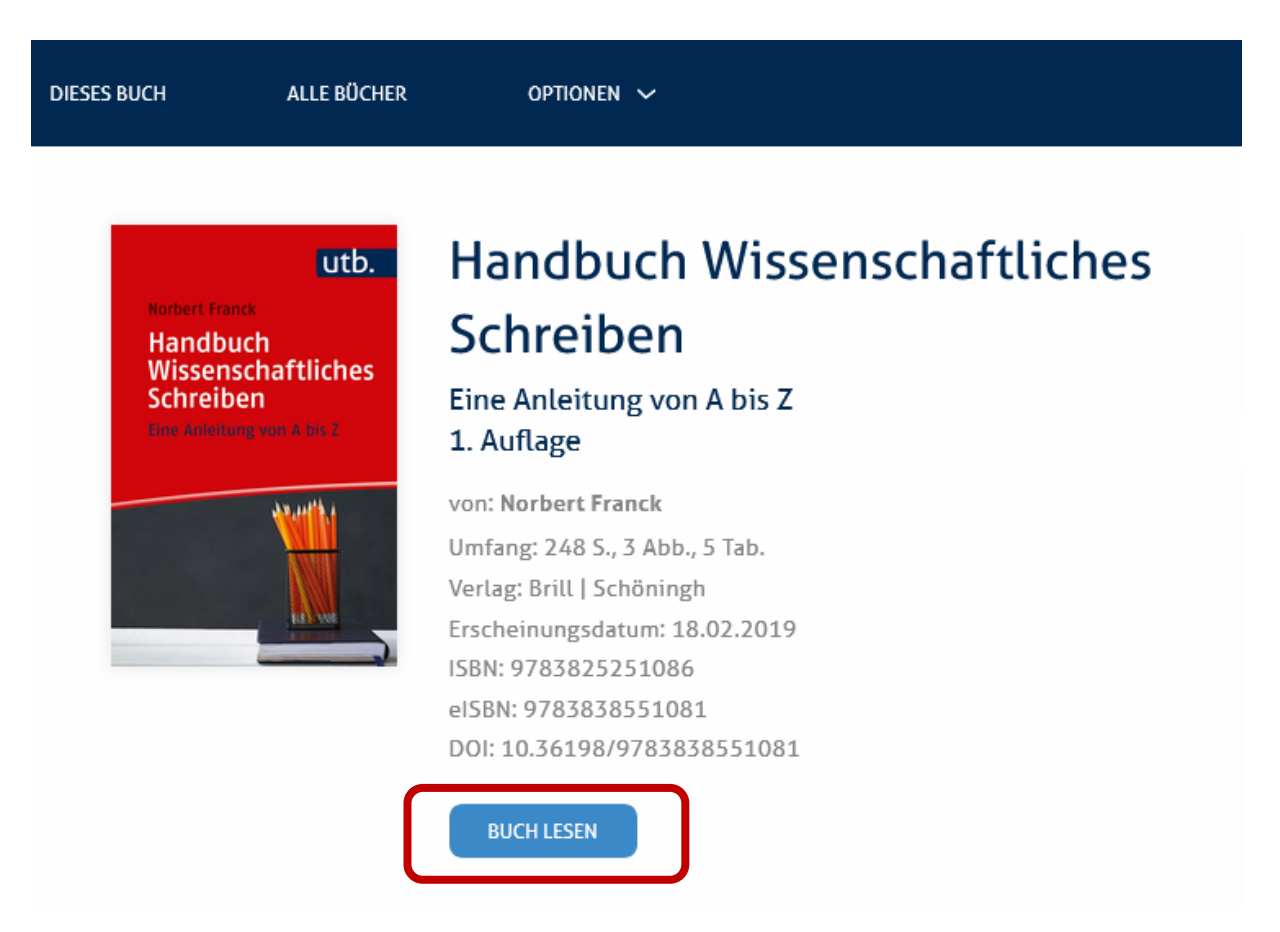

Falls Verbindung zu VPN besteht, ist bereits der **"Buch lesen"-Button** verfügbar. Bei utb können in der Regel die Gesamtwerke heruntergeladen werden, indem einfach die geöffnete pdf-Datei gespeichert wird.

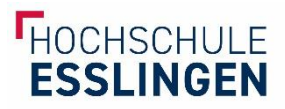

Ist keine VPN-Verbindung vorhanden, dann zeigt der Anbieter erstmal keinen Zugriff an. Der Lesebutton fehlt:

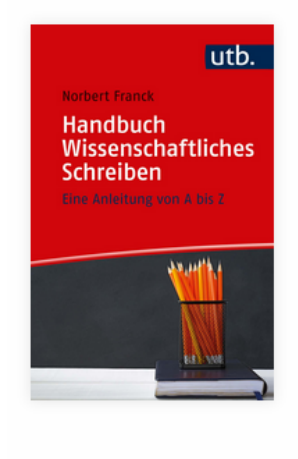

# Handbuch Wissenschaftliches Schreiben Eine Anleitung von A bis Z

1. Auflage von: Norbert Franck

Umfang: 248 S., 3 Abb., 5 Tab. Verlag: Brill | Schöningh Erscheinungsdatum: 18.02.2019 ISBN: 9783825251086 eISBN: 9783838551081 DOI: 10.36198/9783838551081

Hier kann dann der Login über SSO / Shibboleth genutzt werden. Dazu klicken Sie rechts oben auf **"Anmelden | Registrieren".** 

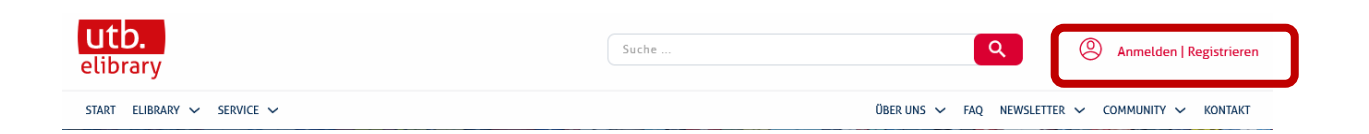

Es folgt eine Abfrage zur Anmeldeart:

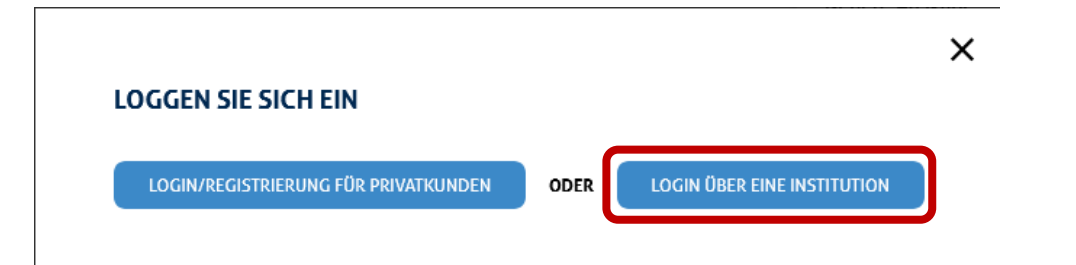

Da Sie sich über die HS Esslingen einloggen möchten, wählen Sie die **zweite Option**. Hier kommen Sie zur Shibboleth-Anmeldung.

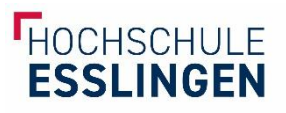

| Shibboleth-Anmeldung                                                                                                    |
|----------------------------------------------------------------------------------------------------|
| Falls Sie Mitglied einer der untenstehend aufgelisteten Institutionen sind, können Sie sich mit Ihrem institutionellen Benutzernamen und Passwort<br>einloggen. <mark>Sollte Ihre Institution hier nicht aufgeführt sein, verbinden Sie sich bitte über VPN</mark> . |
| WÄHLEN SIE IHRE INSTITUTION                                                                                                    |
| Geben Sie den Namen Ihrer Institution ein                                                                                                    |
| oder<br>Finden Sie Ihre Institution über eine Föderation                                                                                                    |

Suchen Sie hier nach "Esslingen" um die Hochschule Esslingen zu erhalten. Nun werden Sie weitergeleitet zur Anmeldung mit der Hochschulkennung:

| Anmelden bei Atypon SP                         |
|------------------------------------------------|
| Benutzername                                   |
|                                                |
| Passwort                                       |
|                                                |
|                                                |
| Anmeldung nicht speichern                      |
| 🗌 Die zu übermittelnden                        |
| Informationen anzeigen, damit ich              |
| die Weitergabe gegebenenfalls<br>ablehnen kann |
|                                                |
| Anmoldon                                       |

Jetzt erhalten Sie denselben Effekt, wie bei der VPN-Verbindung. Sie können auf den Volltext zugreifen.

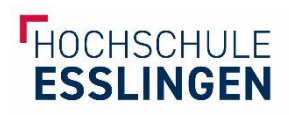

# Nomos

### Falls vorhanden: OpenVPN vor der Recherche starten

Suche im Bibliothekskatalog WebPac oder der Suchmaschine BOSS

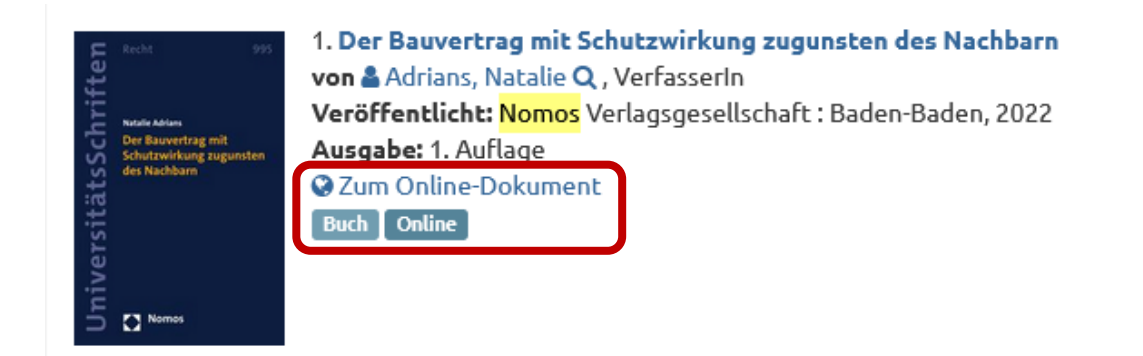

E-Books werden gekennzeichnet durch die **Bezeichnung "Buch Online"** und haben **einen Link zum Online-Dokument**.

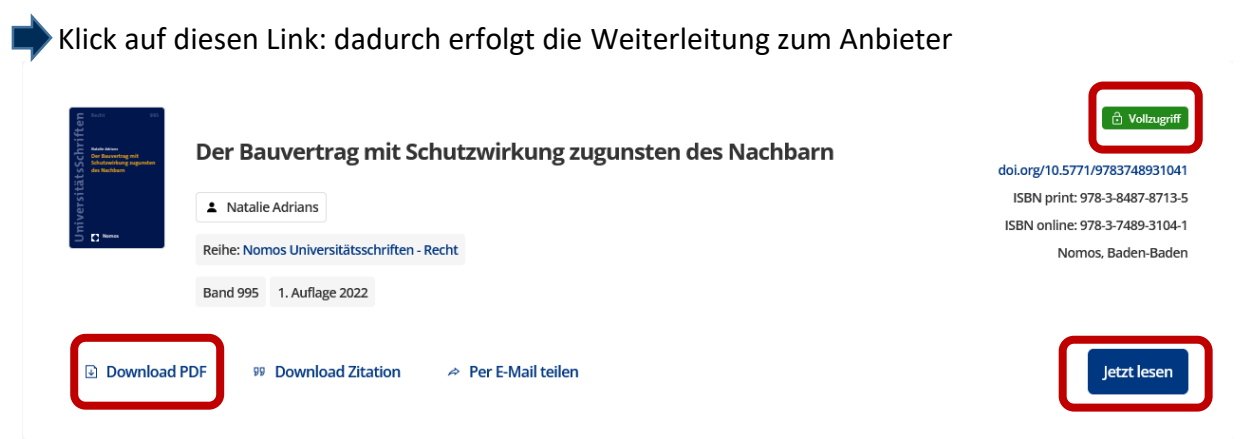

Falls Verbindung zu VPN besteht, ist bereits der **"Jetzt lesen"-Button** verfügbar. Auch ein **"Download PDF"** ist verfügbar und der **grüne Vollzugriff-Button** erscheint. Bei Nomos können in der Regel die Gesamtwerke heruntergeladen werden.

Falls keine Verbindung zu VPN besteht, sieht das meisten so aus:

| Linear control of the second second s | Der Bauvertrag mit Schutzwirkung zugunsten des Nachbarn  Antalie Adrians Reihe: Normes Universitätsschriften - Recht | doi.org/10.5771/9783748931041<br>ISBN print: 978-3-8487-8713-5<br>ISBN online: 978-3-7489-3104-1 |
|----------------------------------------------------------------------------------------------------|----------------------------------------------------------------------------------------------------|--------------------------------------------------------------------------------------------------|
| 99 Download                                                                                                    | Band 995 1. Auflage 2022<br>Zitation                                                                                 | Jetzt kaufen                                                                                     |

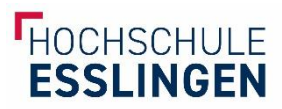

Der blaue Button **"kein Zugriff"** erscheint, es besteht keine Möglichkeit zum Download der pdf-Datei und man hat einen **Vorschlag zum Kauf**. In diesem Fall bleibt die Möglichkeit des Logins via SSO /Shibboleth. Dafür kann man **rechts oben** die Schlatfläche Login nutzen.

| Login Nomos eLibrary              | Hier können Sie <b>den "Login über</b><br>Shibboleth" nutzen.                                                                                  |
|-----------------------------------|----------------------------------------------------------------------------------------------------|
| Benutzername                      | Login Nomos eLibrary via Shibboleth                                                                                                    |
| Passwort                          | Ihre Institution V                                                                                                    |
| Passwort                          | L                                                                                                    |
| Anmelden<br>Login über Shibboleth | können hier die Hochschule Esslingen<br>aussuchen. Dann öffnet sich die Abfrage<br>für den HS-Login:                                           |
| Noch kein Nutzerkonto?            | Anmelden bei Nomos eLibrary                                                                                                    |
| Registrieren                      | Benutzername                                                                                                    |
|                                   | Passwort                                                                                                    |
|                                   | Anmoldung nicht speichern                                                                                                    |
|                                   | Anniedduig ment speichern     Die zu übermittelnden     Informationen anzeigen, damit ich     die Weitergabe gegebenenfalls     ablehnen kann. |
|                                   |                                                                                                    |

Jetzt erhalten Sie denselben Effekt, wie bei der VPN-Verbindung. Sie können auf den Volltext zugreifen.

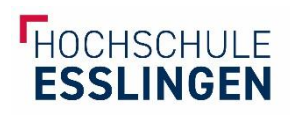

# **Preselect Media**

### Falls vorhanden: OpenVPN vor der Recherche starten

Suche im Bibliothekskatalog WebPac oder der Suchmaschine BOSS

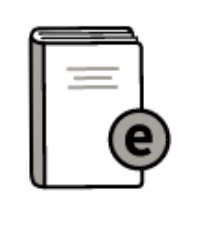

5. Handbuch Gesundheitswissenschaften von & Kolip, Petra, 1961- Q, Herausgeberln & Razum, Oliver, 1960- Q, Herausgeberln Veröffentlicht: BeltzJuventa : Weinheim, 2020 Ausgabe: 7., überarbeitete Auflage © Zum Online-Dokument Buch Online

E-Books werden gekennzeichnet durch die **Bezeichnung "Buch Online"** und haben **einen Link zum Online-Dokument**.

Klick auf diesen Link: dadurch erfolgt die Weiterleitung zum Anbieter

### Handbuch Gesundheitswissenschaften

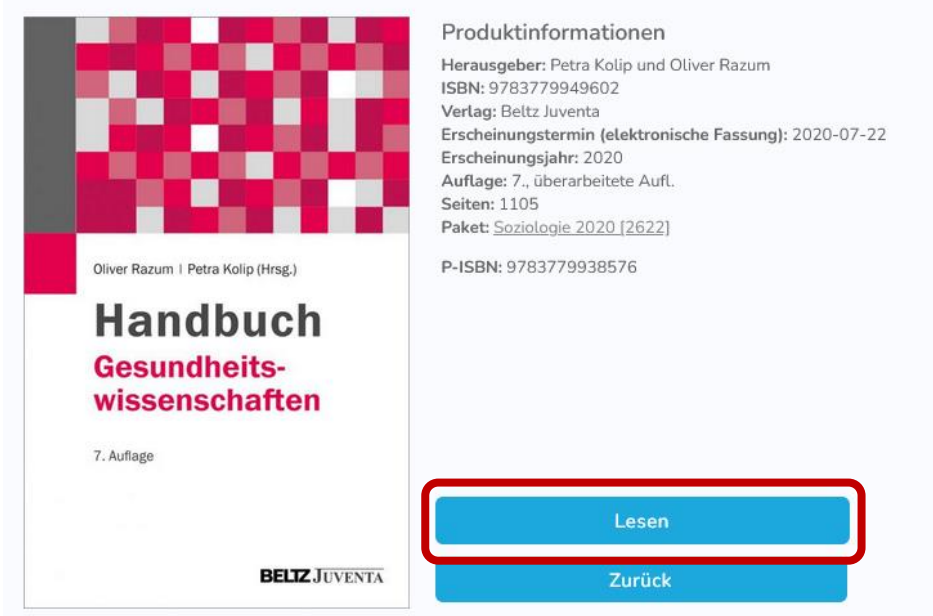

Falls Verbindung zu OpenVPN besteht, ist bereits der **"Lesen"-Button** verfügbar. Der Download kann beim Öffnen des Dokuments über die Funktion "speichern" erfolgen. Bei Preselect Media können Werke in der Regel kapitelweise heruntergeladen werden.

Falls keine Verbindung zu VPN besteht, sieht das meisten so aus:

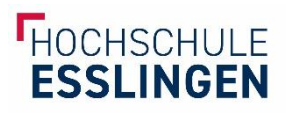

| Sie haben keine Zugriffsrechte für diese Seite.          |                                            |   |
|----------------------------------------------------------|--------------------------------------------|---|
| Bitte geben Sie Ihren Benutzernamen und Ihr Passwort ein | Bitte wählen Sie einen Shibboleth Provider |   |
| Nutzername / E-Mail*                                     | Albert-Ludwigs-Universitaet Freiburg       | ~ |
| Passwort*                                                | Einloggen                                  |   |
| Einloggen                                                |                                            |   |

Nutzen Sie in diesem Fall die rechte Option und Suchen Sie als **"Shibboleth Provider"** die Hochschule Esslingen aus.

Nun folgt die gewohnte Anmeldemaske mit der Hochschulkennung.

Anmelden bei Preselect.media GmbH, Gruenwald

| Benutzername                      |  |  |
|-----------------------------------|--|--|
|                                   |  |  |
|                                   |  |  |
| Passwort                          |  |  |
|                                   |  |  |
|                                   |  |  |
| Anmeldung nicht speichern         |  |  |
| 🗆 Die zu übermittelnden           |  |  |
| Informationen anzeigen, damit ich |  |  |
| die Weitergabe gegebenenfalls     |  |  |
| ablehnen kann.                    |  |  |
|                                   |  |  |
| Anmelden                          |  |  |

Nach der Anmeldung erhalten Sie denselben Effekt, wie bei der VPN-Verbindung. Sie können auf den Volltext zugreifen.